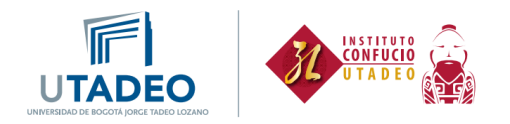

## Proceso de agendamiento de tutorías

Este corto instructivo tiene como objetivo guiarte en el proceso de agendar espacios de tutorías para todos los niveles de chino.

1. Ingresa al siguiente link:

Tutorías de idiomas | Universidad de Bogotá Jorge Tadeo Lozano (utadeo.edu.co)

2. Haz clic en el enlace "Solicita acá tus tutorías de idiomas para 2024-2":

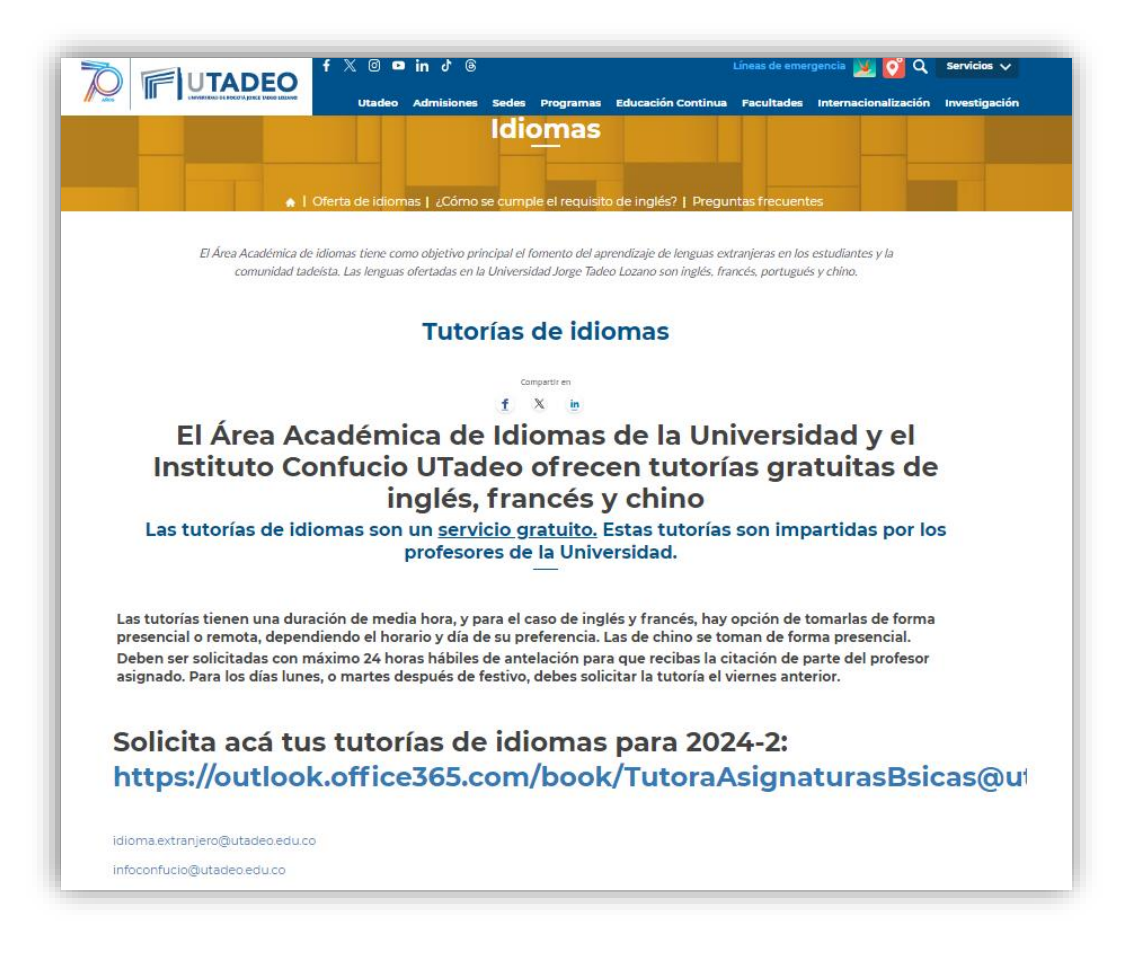

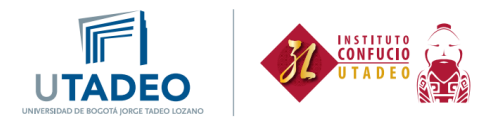

3. Selecciona "Instituto Confucio". Las tutorías se realizarán en la **Oficina de profesores Módulo 28 segundo piso**:

| SELECCIONAR UN SERVICIO                                                         |              |
|---------------------------------------------------------------------------------|--------------|
| Instituto Confucio _Lugar de<br>tutoría Oficina de profesores                   | ódulo C      |
| Este espacio esta diseñado para solicitar tut Leer más<br>30 minutos 30 minutos | tut Leer más |

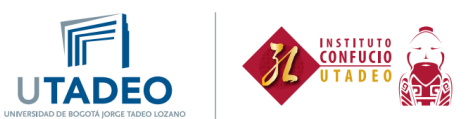

4. Luego en "SELECCIONAR PERSONAL" puedes elegir la profesora con la que quieres agendar la tutoría o seleccionar la opción "Cualquiera":

| SELECCIONAR PERSONAL (OPCIONAL) |        |         |        |        |        |                |                          |                     |          |
|---------------------------------|--------|---------|--------|--------|--------|----------------|--------------------------|---------------------|----------|
| Cua                             | Iquie  | ra      |        |        |        |                |                          |                     | ~        |
|                                 |        |         |        |        |        |                | Julio 31                 |                     |          |
| 🖽 F                             | ECHA   |         |        |        |        |                | l hora                   |                     |          |
| <                               | > .    | Julio   | 2024   | ŀ      |        |                | 9:00 AM                  | 9:30 AM             | 10:00 AM |
| D                               | L<br>1 | M<br>2  | Х<br>З | J<br>4 | V<br>5 | <b>S</b><br>6  | 10:30 AM                 | 11:00 AM            | 11:30 AM |
| 7                               | 8      | 9       | 10     | 11     | 12     | 13             |                          |                     |          |
| 14                              | 15     | 16      | 17     | 18     | 19     | 20             | 3:00 PM                  | 3:30 PM             | 4:00 PM  |
| 21                              | 22     | 23      | 24     | 25     | 26     | 27             | 4:20 PM                  |                     |          |
| 28                              | 29     | 30      | 31     |        |        |                | 4:30 PM                  |                     |          |
|                                 | toc    | las las | horas  | corre  | sponde | en a la zona h | oraria (UTC-05:00) Bogot | á, Lima, Quito, Ríc | Branco 💙 |

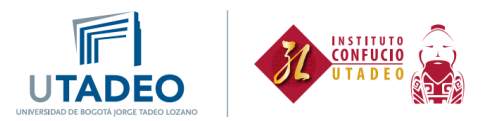

5. Después podrás elegir la fecha y hora:

| Cua | Iquie | ra    |      |    |    |    |          |          |          |
|-----|-------|-------|------|----|----|----|----------|----------|----------|
|     |       |       |      |    |    |    | Julio 31 |          |          |
| F   | ЕСНА  |       |      |    |    |    | 🕒 HORA   |          |          |
| C   | >     | Julio | 2024 |    |    |    | 9:00 AM  | 9:30 AM  | 10:00 AM |
| D   | L     | М     | Х    | J  | V  | S  |          |          |          |
|     | 1     | 2     | 3    | 4  | 5  | 6  | 10:30 AM | 11:00 AM | 11:30 AM |
| 7   | 8     | 9     | 10   | 11 | 12 | 13 |          |          |          |
| 4   | 15    | 16    | 17   | 18 | 19 | 20 | 3:00 PM  | 3:30 PM  | 4:00 PM  |
| 1   | 22    | 23    | 24   | 25 | 26 | 27 | 4.20 014 |          |          |
|     | 20    | 30    | 31   |    |    |    | 4:30 PM  |          |          |

Debes tener en cuenta que la tutoría puede ser agendada con mínimo 24 horas antes y tiene duración máxima de 30 minutos.

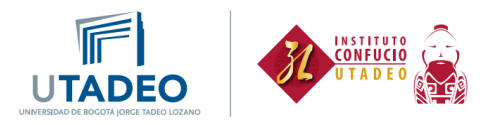

 Para finalizar, diligencia los siguientes datos y en el campo "PROPORCIONAR INFORMACIÓN ADICIONAL" describe el tema sobre el que quieres realizar la tutoría, luego haz clic en "Reservar":

| AGREGUE SUS DETALLES                                    |                                      |
|---------------------------------------------------------|--------------------------------------|
| Nombre y apellidos *                                    | Notas *                              |
| Jissel Johana Bermudez Ortiz                            | Agregue cualquier solicitud especial |
| Correo electrónico *                                    |                                      |
| jisselj.bermudezo@utadeo.edu.co                         |                                      |
| Número de teléfono *                                    |                                      |
| Agregue su número de teléfono                           |                                      |
| PROPORCIONAR INFORMACIÓN ADICION                        | NAL                                  |
| Describe el tema sobre el que quieres realizar la tutor | ía                                   |
| Agregue aquí su respuesta                               |                                      |
| Re                                                      | eservar                              |

En el campo "Correo electrónico" debe ir tu correo institucional. Esta reserva quedará agendada en el calendario de tu correo institucional.

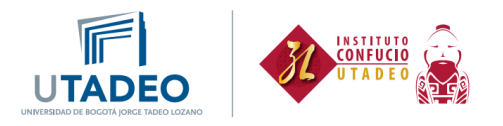

7. Te llegará un mensaje de confirmación de la reserva a tu correo institucional y en la siguiente ventana se mostrarán los datos de la reserva. Aquí podrás Volver a programar, Cancelar reserva o hacer una Nueva reserva:

|               | Asignaturas                                                              | Transversales                                                          |
|---------------|--------------------------------------------------------------------------|------------------------------------------------------------------------|
| 🕑 Gi          | racias por reservar con nosotros. Recibirá en b                          | reve un mensaje de confirmación por correo electrónico                 |
| Insti<br>segu | Próxima reserva a nombre<br>tuto Confucio _Lugar de tutoría<br>Indo Piso | e de Jissel Johana Bermudez Ortiz<br>a Oficina de profesores Módulo 28 |
|               | Jueves, Agosto 01, 2024                                                  | Volver a programar                                                     |
| Ŀ             | 3:00 PM (30 minutos)                                                     | Cancelar reserva                                                       |
| 8             | nian.zhao@utadeo.edu.co                                                  | Nueva reserva                                                          |
| (             | ① Todas las horas corresponden a la zona ho                              | raria (UTC-05:00) Bogotá, Lima, Quito, Río Branco                      |